# Inhoudsopgave

| Onderhoud $\rightarrow$ Productspecificatie | 2  |
|---------------------------------------------|----|
| Alba kenmerken                              | 3  |
| Ingrediënten                                | 5  |
| Microbiologische kenmerken                  | 6  |
| Voedingswaarden                             | 7  |
| Afmetingen                                  | 8  |
| Bewaaradviezen                              | 9  |
| Consumentenadviezen                         | 10 |
| Procesgegevens                              | 11 |
| Taken $\rightarrow$ Productspecificatie     | 12 |
| Export stamgegevens SpecsPortal             | 13 |
| Ingredienten verwijderen                    | 14 |

| Onderhoud Taken Venster Help        |       |
|-------------------------------------|-------|
| Algemeen 🕨                          |       |
| Autorisatie 🕨                       |       |
| Contactregistratie                  |       |
| Expeditie 🕨                         |       |
| Financieel •                        |       |
| Inkoop 🕨                            |       |
| Personeel                           |       |
| Producten                           |       |
| Productie                           |       |
| Productspecificatie  Alba kenmerken |       |
| Relaties   Ingredienten             |       |
| Rendement  Microbiologische kenmer  | ken   |
| Verkoop       Sensorische kenmerken |       |
| Winkel                              | erken |
| Voedingswaarden                     |       |
| Afmetingen                          |       |
| Bewaaradviezen                      |       |
| Consumentenadviezen                 |       |
| Procesgegevens                      |       |
| Claims                              |       |

# Onderhoud → Productspecificatie

In dit gedeelte vindt u de stamgegevens van de module Productspecificatie. Deze stamgegevens kunt u bij de producten op verschillende plaatsen koppelen.

Alba-kenmerken, ingrediënten en voedingswaarden dient u aan de grondstoffen te koppelen. Via de receptuur waarin deze grondstoffen worden gebruikt, zullen deze gegevens overgenomen worden naar de eindproducten. Hierbij wordt uiteraard rekening gehouden met de gebruikte hoeveelheden. Via een import van producten van bijvoorbeeld Cleijsen & de Lange of SpecsPlaza kunnen deze gegevens automatisch in Orbak worden ingelezen.

Microbiologische kenmerken, afmetingen, bewaar- en consumenten adviezen, procesgegevens en claims dient u op eindproduct niveau te koppelen.

Op productniveau vindt u in de tab Specificatie alle gegevens inzake de productspecificatie. Dit kunt u terugvinden in de handleiding Producten.

## Alba kenmerken

| II A | llergie bacterie l | kenmerken 1              |            |                     |             | ٢. |
|------|--------------------|--------------------------|------------|---------------------|-------------|----|
|      | Code*              | Omschrijving*            | Synoniemen | Op etiket           | EU richtlij | *  |
|      | 01                 | Gluten bevattende granen | aw         | <ul><li>✓</li></ul> | ~           | Ξ  |
|      | 01.1               | Tarwe                    | uw         | ~                   |             |    |
|      | 01.2               | Rogge                    | nr         | ~                   |             |    |
|      | 01.3               | Gerst                    | gb         | ~                   |             |    |
|      | 01.4               | Haver                    | go         | ~                   |             |    |
|      | 01.5               | Spelt                    | gs         | ~                   |             |    |
|      | 01.6               | Kamut                    | gk         | ~                   |             | Ŧ  |
|      | •                  |                          | III        |                     | •           |    |
|      |                    |                          | ٩          | Productgeg          | jevens      |    |

De alba-lijst is een lijst met stoffen die voedselallergie- of overgevoeligheid kunnen veroorzaken. Deze lijst omvat stoffen van de Europese richtlijn maar ook andere stoffen als maïs en varkensvlees. Deze kenmerken kent u op grondstof niveau toe aan een product. Producten waarin u de grondstof verwerkt overerven de kenmerken van de grondstof.

#### Code

De unieke code voor het kenmerk.

#### Omschrijving

De omschrijving van het kenmerk.

#### Synoniemen

Ten behoeve van de import van producten met Alba kenmerken (bv. Cleijsen de Lange) kunt u synoniemen benoemen. Hierdoor worden automatisch Alba kenmerken met een andere naam gekoppeld aan uw eigen Alba kenmerken.

#### Op etiket

Bepaalt of dit alba kenmerk van belang is voor de consumentendeclaratie. Indien u hier Nee invult wordt het alba kenmerk niet opgenomen in de alba-omschrijving van het product.

#### EU Richtlijn

Geeft aan of dit alba kenmerk behoort tot de EU-richtlijn. Bij het afdrukken van de productspecificatie kunt ervoor kiezen om alleen de alba-kenmerken volgens de EU-richtlijn af te drukken.

De export voor SpecsPortal heeft de mogelijkheid zoekfuncties te beperken op alba kenmerken. Indien bij het alba kenmerk in ORBAK2 is aangegeven dat het betreffende kenmerk niet op het etiket hoeft kan er niet meer op gezocht worden. Bij het product zelf blijven wel altijd alle gekoppelde kenmerken zichtbaar. Dit kan praktisch zijn als er bij sommige producten alba kenmerken zijn opgenomen die nog niet verplicht zijn.

#### Productgegevens

Via de knop productgegevens komt onderstaand scherm naar voren. Hier kan u kijken wat de relatie is tussen alba kenmerken en producten.

| All | Alba productgegevens 🛛 🔊                                          |          |                |                    |           |             |   |  |
|-----|-------------------------------------------------------------------|----------|----------------|--------------------|-----------|-------------|---|--|
| ŰV  | Wel aanwezig Niet aanwezig Misschien / Onbekend Niet gedefinieerd |          |                |                    |           |             |   |  |
|     |                                                                   | Product* | Samenstelling* | Omschrijving*      | Aanwezig* | Standaar    |   |  |
|     |                                                                   | 00100    | 1              | Wit pan            | Ja        | <b>&gt;</b> |   |  |
|     |                                                                   | 00101    | 00101          | Wit pan half       | Ja        | ~           |   |  |
|     |                                                                   | 00110    | 1              | Wit rotterdam      | Ja        | ~           |   |  |
|     |                                                                   | 00120    | 1              | Wit casino         | Ja        | ~           |   |  |
|     |                                                                   | 00130    | 1              | Wit casino rond    | Ja        | ~           |   |  |
|     |                                                                   | 00135    | 1              | Wit casino dun ges | Ja        | ~           |   |  |
|     |                                                                   | 00150    | 1              | Zoutloos wit       | Ja        | ~           | - |  |
|     |                                                                   |          |                |                    |           |             |   |  |
|     | _                                                                 |          |                |                    |           |             | _ |  |

# Ingrediënten

| 🔟 In | igrediënten 2 |          |               |            |       |            |   |
|------|---------------|----------|---------------|------------|-------|------------|---|
|      | Code*         | Zoekcode | Omschrijving* | Synoniemen | Groep | Op etiket  | ~ |
|      | 1061          | AMARETTO | amaretto      |            | ARM   |            |   |
|      | 1062          | BOSBES   | bosbes        |            | ARM   | ~          | 1 |
|      | 1063          | CITROEN  | citroen       |            | ARM   | ~          |   |
|      | 1064          | KWARK    | kwark         |            | ARM   | ~          |   |
|      | 1065          | MELK     | melk          |            | ARM   | ~          |   |
|      | 1066          | OLIJF    | olijf         |            | ARM   | ~          |   |
|      | 1067          | SPEK     | spek          |            | ARM   | ~          |   |
|      | 1068          | ZABAJONE | zabajone      |            | ARM   | ~          |   |
|      | 1069          | AARDBEI  | aardbei       |            | ARM   | ~          |   |
|      | 1070          | ANANAS   | ananas        |            | ARM   | ~          |   |
|      | 1071          | BOTER    | boter         |            | ARM   | ~          |   |
|      | 1072          | FRAMBOOS | framboos      |            | ARM   | ~          |   |
|      | 1073          | KERS     | kers          |            | ARM   | ~          |   |
|      | 1074          | LIMOEN   | limoen        |            | ARM   | ~          |   |
|      | 1075          | MELOEN   | meloen        |            | ARM   | <b>v</b> . | ÷ |
|      | •             | •<br>•   | III           |            |       | •          |   |

De ingrediënten kent u op grondstof niveau toe aan een product. Producten waarin u de grondstof verwerkt overerven de ingrediënten van de grondstof in verhouding tot de gebruikte hoeveelheid.

#### Code

De unieke code voor het ingrediënt.

#### Zoekcode

De zoekcode van het ingrediënt.

#### Omschrijving

De omschrijving van het ingrediënt. Deze omschrijving wordt opgenomen in de ingrediëntdeclaratie.

#### Synoniemen

Ten behoeve van de import van producten met ingrediënten(bv. Cleijsen de Lange) kunt u synoniemen benoemen. Hierdoor worden automatisch ingrediënten met een andere naam gekoppeld aan uw eigen ingrediënten.

#### Groep

U kunt een groep kiezen middels F12 of via de rechtermuisknop 'Opzoeken'. Indien u bepaalde ingrediënten wilt groeperen in de declaratie dient u deze aan een ingrediëntgroep te koppelen. Met name voor de verschillende soorten E-nummers is dit een handige optie. Alle ingrediënten van een groep worden getoond met de omschrijving van de groep gevolgd door de omschrijving van de ingrediënten.

Voorbeeld: Groep: kleurstof Ingrediënten: E101, E102 en E104 Declaratie: kleurstof (E101, E102, E104)

#### Op etiket

Bepaalt of dit ingrediënt van belang is voor de consumentendeclaratie. Indien u hier Nee invult wordt het ingrediënt niet opgenomen in de ingrediëntomschrijving van het product.

## Microbiologische kenmerken

| ШМ | icrobiologisch | kenmerken 1              |        |         |         |                           | x |
|----|----------------|--------------------------|--------|---------|---------|---------------------------|---|
|    | Code*          | Omschrijving*            | Waarde | Eenheid | Methode | Synoniemen                |   |
|    | AGM_CLOS       | Algemeen Clostridia      |        |         |         | algemeen_clostridia       |   |
|    | BACILLUS       | Bacillus cereus          |        |         |         | bacillus_cereus           |   |
|    | CAMPYLO        | Campylobactor            |        |         |         | campylobactor             |   |
|    | CLFM_30        | Coliformen bij 30°c      |        |         |         | coliforms_at_30_degrees_c | = |
|    | CLFM_44        | Coliformen bij 44°c      |        |         |         | coliforms_at_44_degrees_c |   |
|    | CLOS_PER       | Clostridium perfringens  |        |         |         | clostridium_perfringens   |   |
|    | ENTBAC         | Enterobacteriaceae       |        |         |         | enterobacteria            |   |
|    | ESCOL          | Escherichia coli         |        |         |         | escherichia_coli          |   |
|    | ESCOL157       | Escherichia coli o157:h7 |        |         |         | escherichia_coli_o157_h7  |   |
|    | FAESTREP       | Faecale streptococcen    |        |         |         | faecal_streptococci       |   |
|    | FUNGI          | Paddestoelen             |        |         |         | fungi                     |   |
|    | HAESTREP       | Haemolytic streptococcen |        |         |         | haemolytic_streptococci   |   |
|    | HAFNIA         | Hafnia alvei             |        |         |         | hafnia_alvei              |   |
|    | LIS_MONO       | Listeria monocytogenes   |        |         |         | listeria_monocytogenes    |   |
|    | MES_AER        | Mesophilic aerobic       |        |         |         | mesophilic_aerobes        | - |
|    | •              | ·                        | ſ      | 11      |         | )                         |   |

Microbiologische kenmerken vult in bij het eindproduct. De norm voor deze kenmerken dient u door een onderzoeksinstituut te laten bepalen.

#### Code

De unieke code voor het kenmerk.

#### Omschrijving

De omschrijving van het kenmerk.

#### Waarde

Hier geeft u de biologische waarde.

#### Eenheid

De eenheid van het kenmerk.

#### Methode

De methode waarmee de microbiologische waarde is bepaalt.

#### Synoniemen

Synoniem van het kenmerk ten behoeve van de import vanuit Specs Plaza.

# Voedingswaarden

| II V | oedingswaarden | 1                               | _          | •     | ۲. |
|------|----------------|---------------------------------|------------|-------|----|
|      | Code*          | Omschrijving*                   | Synoniemen | Water | -  |
|      | 01             | Totaal eiwit                    | pro        |       |    |
|      | 01A            | Plantaardig eiwit               | propla     |       | =  |
|      | 01B            | Dierlijk eiwit                  | proani     |       | -  |
|      | 02             | Totaal koolhydraten             | cho        |       |    |
|      | 02A            | Monosacchariden                 | mnsac      |       |    |
|      | 02A1           | Mono- en disacchariden          | mndi       |       |    |
|      | 02B            | Polysaccharide, non-cellulose   | psachc     |       |    |
|      | 02C            | Polysaccharide, non-zetmeel     | psacns     |       |    |
|      | 02D            | Suikers                         | sugar      |       |    |
|      | 02E            | Suikers, niet reducerende       | sugarnrd   |       |    |
|      | 02F            | Suikers, reducerende            | sugarrd    |       |    |
|      | 02G            | Disacchariden, niet-reducerende | disacm-nrd |       |    |
|      | 02H            | Disacchariden, reducerende      | disacm-rd  |       |    |
|      | 03             | Totaal vet                      | fat        |       |    |
|      | 03A            | Plantaardige vetten             |            |       | Ŧ  |
|      | •              |                                 |            | •     |    |

De voedingswaarden kent u op grondstof niveau toe aan een product. Producten waarin u de grondstof verwerkt overerven de voedingswaarden van de grondstof in verhouding tot de gebruikte hoeveelheid.

#### Code

De unieke code voor de voedingswaarde.

#### Omschrijving

De omschrijving van de voedingswaarde.

#### Synoniemen

Synoniem van het voedingswaarde ten behoeve van de import vanuit Specs Plaza.

#### Water

Geeft aan dat deze voedingswaarde (gedeeltelijk) verloren gaat bij inbakverlies.

# Afmetingen

| I Afmetingen 1                                       |                      |         |              |         |             |          |              |           |              |            |          |              |   |
|------------------------------------------------------|----------------------|---------|--------------|---------|-------------|----------|--------------|-----------|--------------|------------|----------|--------------|---|
| Code*                                                | Omschrijving*        | Hoogte* | T olerantie* | Lengte* | Tolerantie* | Breedte* | T olerantie* | Diameter* | T olerantie* | Snijdikte* | Gewicht* | T olerantie* | ^ |
| 1000                                                 | Afmeting tompouce    | 50      | 2            | 50      | 2           | 0        | 0            | 0         | 0            | 0          | 0        | 0            |   |
| GB                                                   | Grootbrood           | 0       | 0            | 0       | 0           | 0        | 0            | 0         | 0            | 0          | 0        | 0            | T |
| GBRHF                                                | Grootbrood rond half | 150     | 0            | 105     | 0           | 100      | 0            | 0         | 0            | 10         | 0        | 0            |   |
| GBRHL                                                | Grootbrood heel rond | 150     | 0            | 210     | 0           | 100      | 0            | 0         | 0            | 10         | 0        | 0            | T |
| KB Kleinbrood 80 0 0 0 0 0 0 0 0 0 0 0 0 0 0 0 0 0 0 |                      |         |              |         |             |          |              |           |              |            |          |              |   |
| SN Snacks 0 0 167 0 0 0 0 0 0 0 0 0 0 0 0            |                      |         |              |         |             |          |              |           |              |            |          |              |   |
| ST                                                   | Stengel              | 10      | 2            | 200     | 5           | 10       | 2            | 0         | 0            | 0          | 0        | 0            | 1 |
|                                                      |                      |         |              |         |             |          |              |           |              |            |          |              | - |
|                                                      |                      |         |              |         |             |          |              |           |              |            |          |              |   |

#### Code

De unieke code voor de afmeting.

#### Omschrijving

De omschrijving van de afmeting.

*Hoogte* De hoogte van het product in millimeters.

#### Tolerantie

De tolerantie van de hoogte in millimeters.

*Lengte* De lengte van het product in millimeters.

*Tolerantie* De tolerantie van de lengte in millimeters.

*Breedte* De breedte van het product in millimeters.

#### Tolerantie

De tolerantie van de breedte in millimeters.

Diameter

De diameter van het product in millimeters.

*Tolerantie* De tolerantie van de diameter in millimeters.

# *Snijdikte* De snijdikte van het product in millimeters.

*Gewicht* Het gewicht van het product in grammen.

#### Tolerantie

De tolerantie van het gewicht in grammen.

## Bewaaradviezen

| 🔳 Bewaarad    | viezen 🗖 🗖 💌                                  |
|---------------|-----------------------------------------------|
| Code*         | GB                                            |
| Omschrijving* | Grootbrood                                    |
| Tekst         | Bewaren in een donkere ruimte, verpakking 🛛 💮 |

U kunt verschillende bewaaradviezen maken die u op eindproduct niveau koppelt. Het bewaaradvies wordt afgedrukt op de productspecificatie.

#### Code

De unieke code voor het bewaaradvies.

#### Omschrijving

De omschrijving van het bewaaradvies.

#### Tekst

Hier vult u de tekst van het bewaaradvies in.

## Consumentenadviezen

| Code* KOEK<br>Omschrijving* Koek<br>Tekst Na openen van de verpakking kunt u bet Ind | Consume       | ntenadviezen 🗖                  |           |
|--------------------------------------------------------------------------------------|---------------|---------------------------------|-----------|
| Omschrijving* Koek<br>Tekst Na openen van de verpakking kunt u bet 🗔                 | Code*         | KOEK                            |           |
| Tekst Nalopenen van de verpakking kunt u het 🗔 💀                                     | Omschrijving* | Koek                            |           |
|                                                                                      | Tekst         | Na openen van de verpakking kur | ntu het 😶 |

U kunt verschillende consumentenadviezen maken die u op eindproduct niveau koppelt. Het consumentenadvies wordt afgedrukt op de productspecificatie.

#### Code

De unieke code voor het consumentenadvies.

#### Omschrijving

De omschrijving van het consumentenadvies.

#### Tekst

Hier vult u de tekst van het consumentenadvies in.

## Procesgegevens

| P P | rocesgegevens 1 | L             |          |               |          |             |                 |              |           |                      | × |
|-----|-----------------|---------------|----------|---------------|----------|-------------|-----------------|--------------|-----------|----------------------|---|
|     | Code*           | Omschrijving* | Gezeefd* | Grootte zeef* | Metaalde | Grootte Fe* | Grootte non-Fe* | Grootte RVS* | Doorstraa | Opmerking            | * |
|     | STNDRD          | Standaard     | ~        | 2             | ~        | 1           | 1,5             | 0,7          |           | Super metallica zeef |   |
|     |                 |               |          |               |          |             |                 |              |           |                      |   |
|     |                 |               |          |               |          |             |                 |              |           |                      |   |
|     |                 |               |          |               |          |             |                 |              |           |                      | - |
|     |                 | '             |          |               |          |             |                 |              |           |                      | Þ |
|     |                 |               |          |               |          |             |                 |              |           |                      |   |

U kunt verschillende procesgegevens maken die u op eindproduct niveau koppelt. De procesgegevens worden afgedrukt op de productspecificatie.

#### Code

De unieke code van het procesgegeven.

#### Omschrijving

De omschrijving van het procesgegeven.

*Gezeefd* Geeft aan of het product gezeefd wordt tijdens het proces.

#### Grootte zeef

De deeltjesgrootte van de zeef in millimeters.

#### Metaaldetectie

Geeft aan metaaldetectie plaatsvindt tijdens het proces.

#### Grootte Fe

De deeltjesgrootte van magnetisch metaal in millimeters.

#### Grootte non-Fe

De deeltjesgrootte van niet magnetisch metaal in millimeters.

#### Grootte RVS

De deeltjesgrootte van RVS in millimeters.

#### Doorstraald

Geeft aan of het product doorstraald wordt tijdens het proces.

#### Opmerking

Eventuele opmerkingen inzake bovenstaande gegevens.

# Taken → Productspecificatie

| <u>Taken</u> <u>V</u> enster <u>H</u> elp |                                                     |
|-------------------------------------------|-----------------------------------------------------|
| Algemeen                                  | >                                                   |
| Autorisatie                               | •                                                   |
| Contactregistratie                        | →                                                   |
| Expeditie                                 | →                                                   |
| Financieel                                | →                                                   |
| Inkoop                                    | →                                                   |
| Personeel                                 | →                                                   |
| Producten                                 | →                                                   |
| Productie                                 | • ]                                                 |
| Productspecificatie                       | <ul> <li>Ingredienten verwijderen</li> </ul>        |
| Relaties                                  | <ul> <li>Export stamgegevens SpecsPortal</li> </ul> |
| Rendement                                 | •                                                   |
| Verkoop                                   | •                                                   |
| Voorraad                                  | →                                                   |
| Winkel                                    | →                                                   |

In dit gedeelte kunt u de stamgegevens van de module Productspecificatie exporteren naar de SpecsPortal website.

## Export stamgegevens SpecsPortal

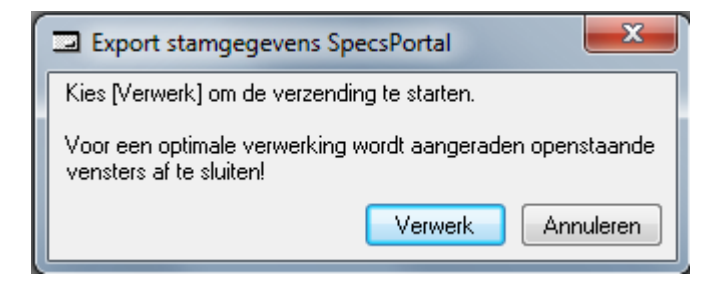

Druk op de toets Verwerk om de verzending van de gegevens naar SpecsPortal te starten.

Instellingen t.b.v. SpecsPortal

Om een juist bestand aan te kunnen maken via 'Export stamgegevens SpecsPortal' zijn een aantal instellingen vereist. Onderstaand een stappenplan.

#### Stap 1: Aanmaken kenmerken

Ga naar Onderhoud, Algemeen, Kenmerken en maak de volgende kenmerken aan: Code: WEBSITE Omschrijving: Producten SpecsPortal

Code:VERKTXTOmschrijving:Toelichting product(dit kan van alles zijn bijvoorbeeld een productomschrijving.)

Onderstaande kenmerken zijn de hoofd- en subgroepen, deze groepen zijn naar eigen inzicht aan te maken, de codering moet echter wel in onderstaand stramien.

Code: HG10 Omschrijving: Grootbrood

> Code: SG1010 Omschrijving: Witbrood

Code: SG1020 Omschrijving: Bruinbrood

Code: SG1030 Omschrijving: Volkorenbrood

Code: HG20 Omschrijving: Kleinbrood

> Code: SG2010 Omschrijving: Zacht kleinbrood

Code: SG2020 Omschrijving: Krokant kleinbrood

Enz.

#### Stap 2: Koppelen kenmerken

Nu de benodigde kenmerken zijn aangemaakt dient men deze te koppelen aan de betreffende producten. Dit kan men het beste doen via Onderhoud, Producten, Producten op de tab 'Kenmerken'

Op elk product dienen de volgende kenmerken gekoppeld te worden:

- 'WEBSITE' de toepassing is niet van toepassing.
- 'VERKTXT' in het veld toepassing dient met de feitelijke tekst in te voeren. Dit kan bijvoorbeeld een productomschrijving zijn.
- 'HGxx' elk product dient gekoppeld te zijn aan een hoofdgroep.
- 'SGxx' elk product dient tevens gekoppeld te zijn aan een subgroep.

#### Stap 3: Invoegen overige informatie

#### Productomschrijving

Deze tekst kan men middels het invoeren van de toepassing van het kenmerk 'VERKTXT' op de site krijgen.

#### Ingrediënten

Vanzelfsprekend dienen de ingrediëntdeclaraties binnen orbak2 juist te zijn. Dit is een traject waar in de praktijk veel tijd in gaat zitten, immers alle grondstoffen, specificaties van die grondstoffen en de recepturen dienen ingevoerd te worden van de producten die men op de internetsite wil zien.

#### Bewaaradviezen

Deze tekst kan men invoeren onder Onderhoud  $\rightarrow$  Producten  $\rightarrow$  Producten  $\rightarrow$  tab Specificatie  $\rightarrow$  veld 'Bewaaradvies'.

#### Allergeen informatie

Ook voor de allergenen geldt dat dit juist binnen ORBAK2 vastgelegd dient te worden.

### Ingredienten verwijderen

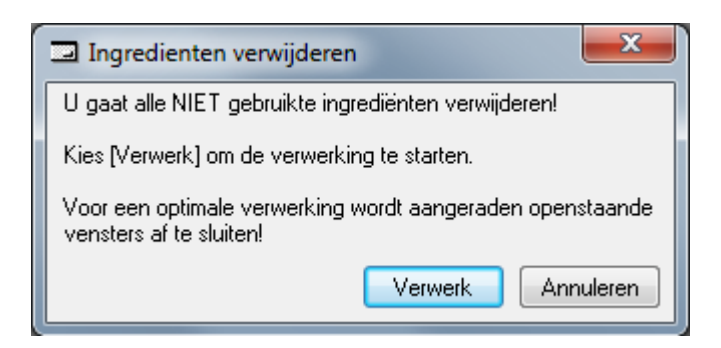